# KargerLEARN@home

2020年4月15日~2020年5月31日 期間限定 無料レッスン

ログインマニュアル

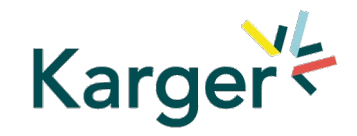

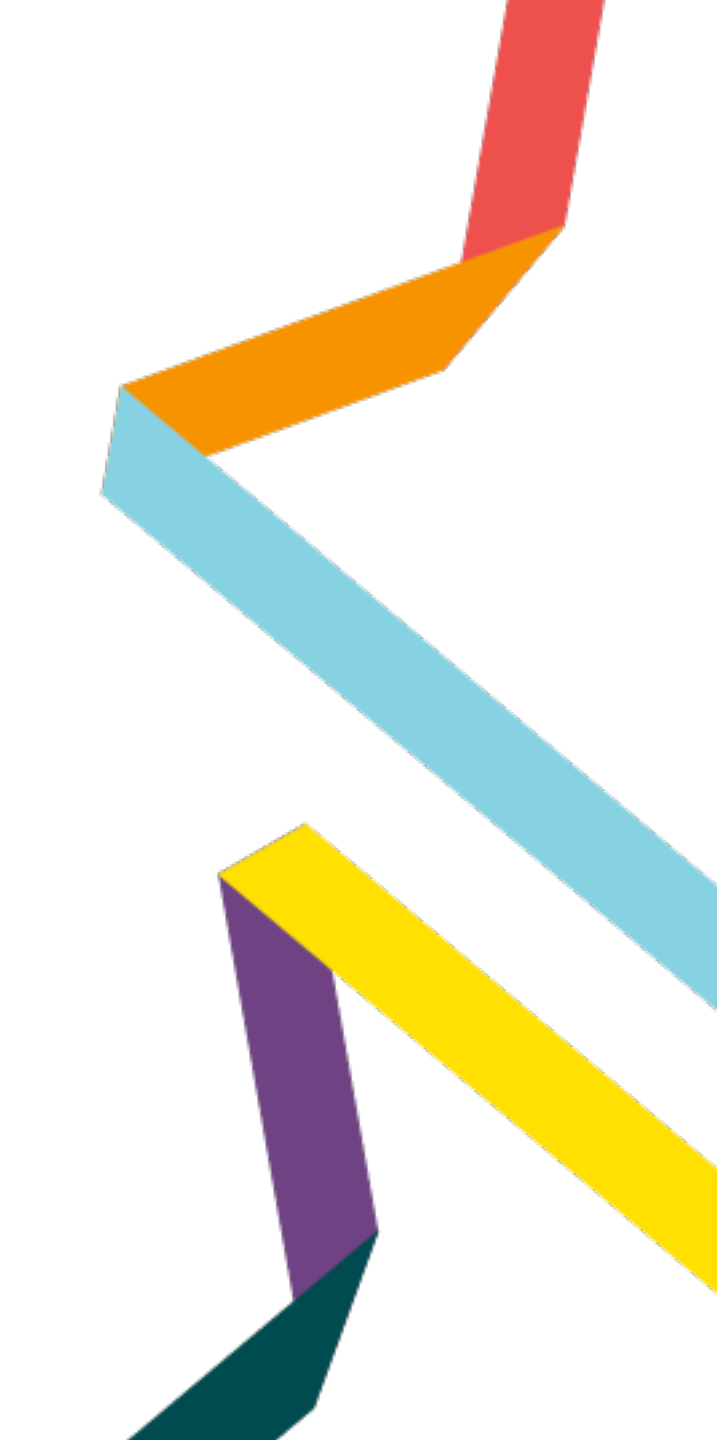

#### 1. レッスン言語を選択します

#### 受講を希望する言語のURLをクリック、もしくはブラウザのアドレスバーに入力 して[Enter]をクリックします

- 日本語: <u>https://bit.ly/KLEARN20\_J</u>
- 英語: <u>https://bit.ly/KLEARN20\_E</u>
- 中国語: <u>https://bit.ly/KLEARN20\_C</u>
- 韓国語: <u>https://bit.ly/KLEARN20\_K</u>
- スペイン語: <u>https://bit.ly/KLEARN20\_S</u>

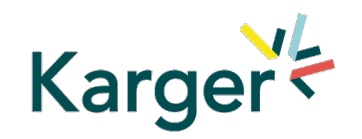

### 2. 日本語版 (bit.ly/KLEARN20\_J) を例にご説明します

KargerLEARNの ページが表示されま したら、 Enroll Now をクリックしてください。

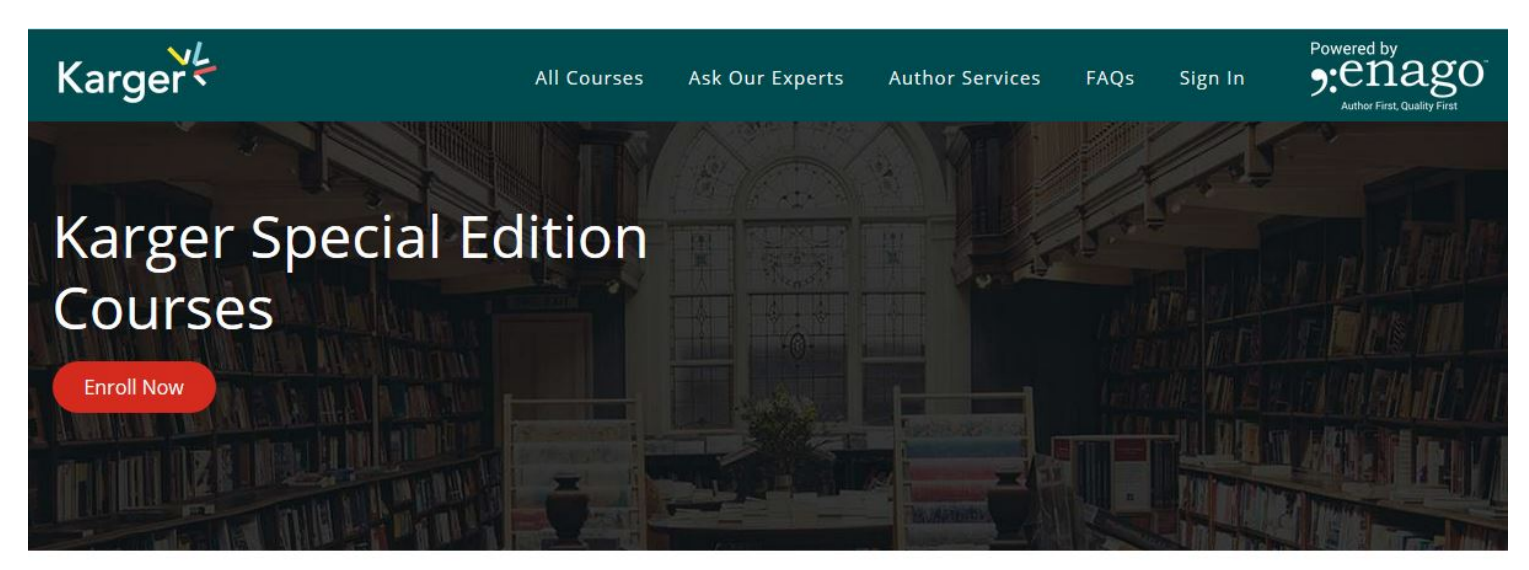

#### Special Edition Courses にはこれらのコースが含まれています

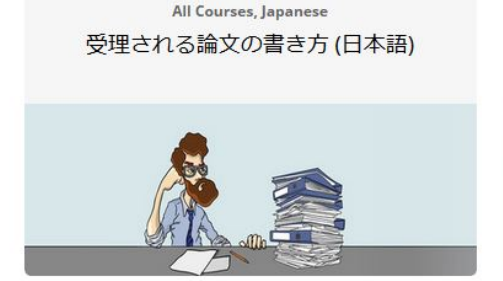

All Courses, Japanese 学術誌に投稿する - 論文執筆者が知って おくべきこと (日本 語)

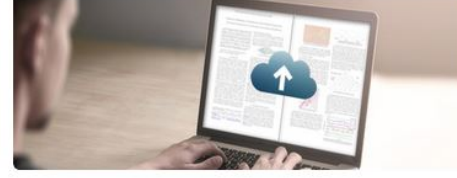

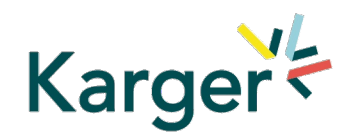

### 3.マイアカウントを作成します

Create a new accountが表示さ れます。 1名前 2苗字 3Eメールアドレス 4希望するパスワード

⑤所属する大学名
を英語で入力します。
ご利用規定を確認して
⑥に☑をいれ、
⑦Sign Upをクリックして
〈ださい。

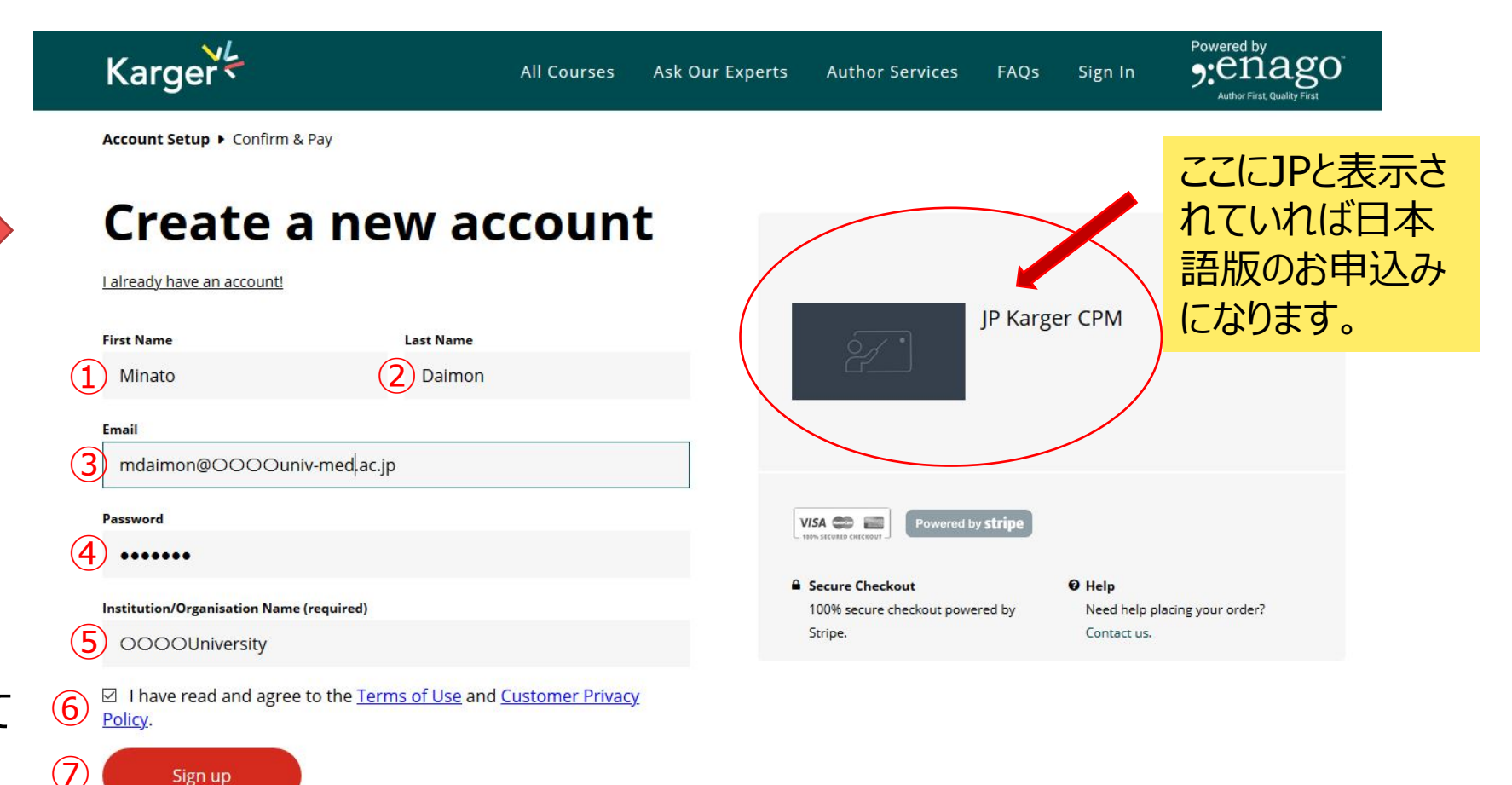

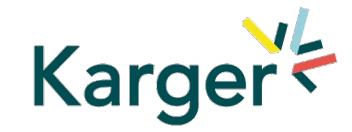

#### 4. 表示を日本語に切り替えます

Complete your Purchase の画面 上部の「このサイト を翻訳」で、「翻訳 する」をクリックする と日本語画面に 切り替わります。

| Kargers Altere                                      | このサイトを翻訳 日本語 - Japanese ~ | 翻訳する いいえ、結構です                  | Powered by<br>Maki K () - 9-0112.20<br>Author First, Quality First |  |  |  |
|-----------------------------------------------------|---------------------------|--------------------------------|--------------------------------------------------------------------|--|--|--|
| Account Setup > Confirm & Pay                       |                           |                                |                                                                    |  |  |  |
| Complete yo<br>purchase                             | ur                        |                                |                                                                    |  |  |  |
| JP Karger CPM<br>Subscription renews every 3 months | \$99.00 USD               | JP Karger CPM                  |                                                                    |  |  |  |
| Total Price                                         | \$99.00 USD               |                                |                                                                    |  |  |  |
|                                                     | Have a coupon?            | VISA Control Powered by stripe |                                                                    |  |  |  |
| Card Information                                    |                           | 100% secure checkout powered b | y Need help placing your order?                                    |  |  |  |
| □ 刀一下凿号<br>Durchas                                  | 月/年 CVC                   | Stripe.                        | Contact us.                                                        |  |  |  |

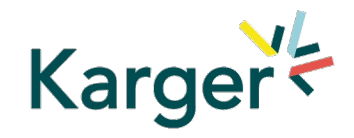

#### 5. 無料レッスンのお申し込み手続きを始めます

日本語画面では 「購入手続き」と表示 されますが、期間中は 無料クーポンコードで ご利用いただけます。 赤いボタンは押さずに クーポンをお持ちです か?をクリックして ください。

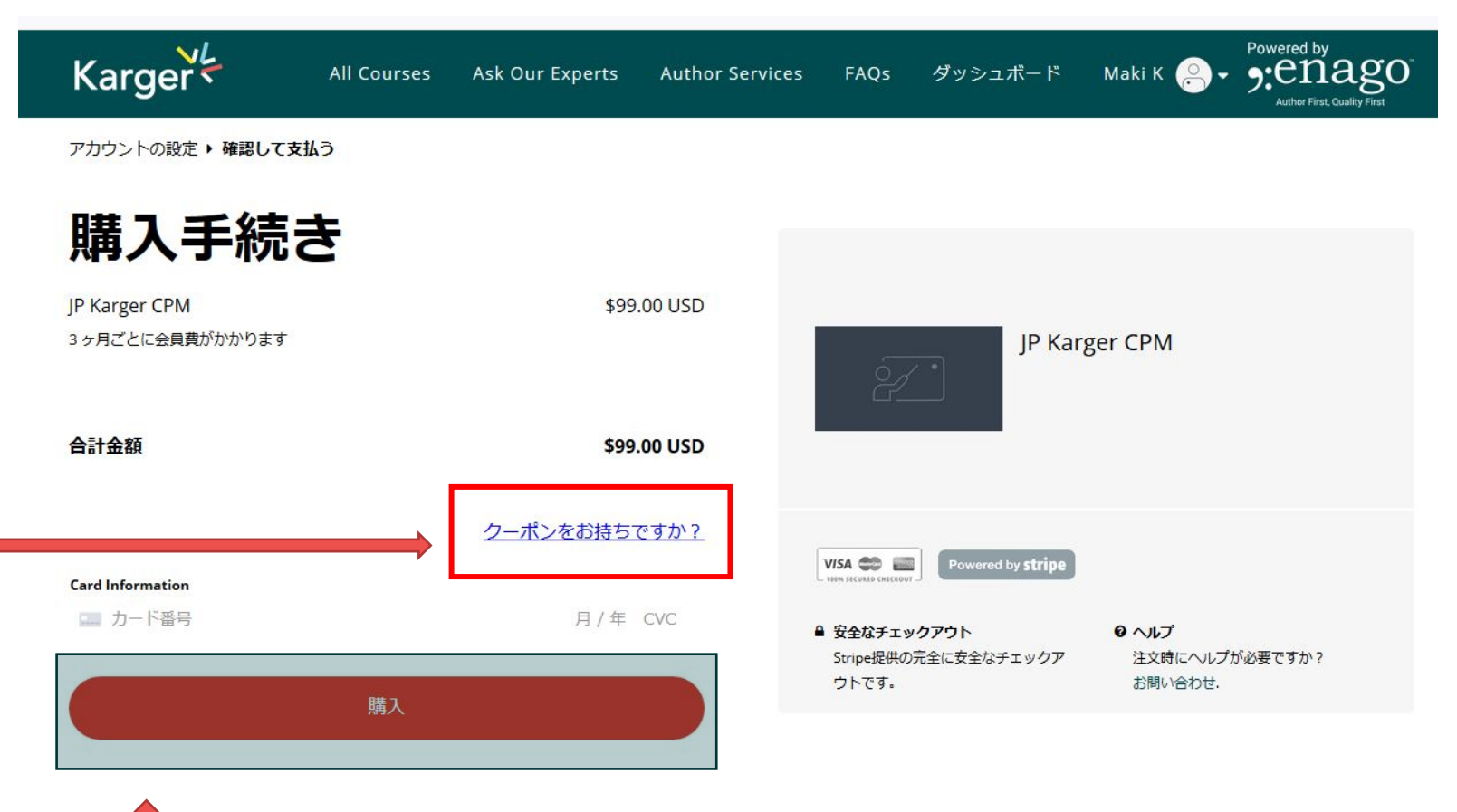

このボタンはクリックしないでください

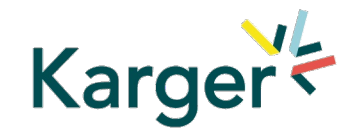

### 6. クーポンコードを入力します

クーポンコードの欄に

Kargerlearn100

と入力し、「適用」の ボタンをクリックします。

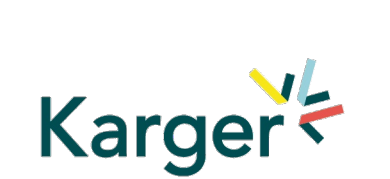

|   | Karger                                           | All Courses | Ask Our Experts | Author Service | es FAQs                         | ダッシュボード                    | Maki K 🔗 🗸                                                 | Powered by<br>Penago<br>Author First, Quality First |
|---|--------------------------------------------------|-------------|-----------------|----------------|---------------------------------|----------------------------|------------------------------------------------------------|-----------------------------------------------------|
|   | アカウントの設定 > 確認して支払                                | 4 <u>5</u>  |                 |                |                                 |                            |                                                            |                                                     |
|   | <b>購入手続き</b><br>JP Karger CPM<br>3ヶ月ごとに会員費がかかります | ŧ           | \$99.           | .00 USD        | JP Ka                           |                            | arger CPM                                                  |                                                     |
|   | 合計金額                                             |             | \$99.           | 00 USD         | 2                               |                            |                                                            |                                                     |
|   | クーポンコード<br>kargerlearn100                        |             |                 |                | VISA CON ELECTRON               | Powered by <b>stripe</b>   |                                                            |                                                     |
|   | 適用                                               |             |                 |                | ■ 安全なチェック<br>Stripe提供の<br>ウトです。 | <b>クアウト</b><br>記全に安全なチェックア | <ul> <li>ヘルプ</li> <li>注文時にヘルプ:</li> <li>お問い合わせ.</li> </ul> | が必要ですか?                                             |
|   | Card Information                                 |             |                 |                |                                 |                            |                                                            |                                                     |
| _ | 二 カード番号                                          |             | 月/年             | CVC            |                                 |                            |                                                            |                                                     |
|   |                                                  | 購入          |                 |                |                                 |                            |                                                            |                                                     |

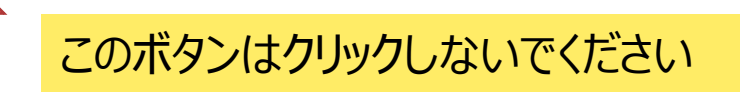

#### 7. レッスン参加のお申込みを完了させます

JP Karger CPM (KargerLEARN 日本語版)のご利用 にクーポンが適用された ことが表示され、合計 金額が\$0.00 USD になりましたら、 「今すぐ登録」を クリックしてください。

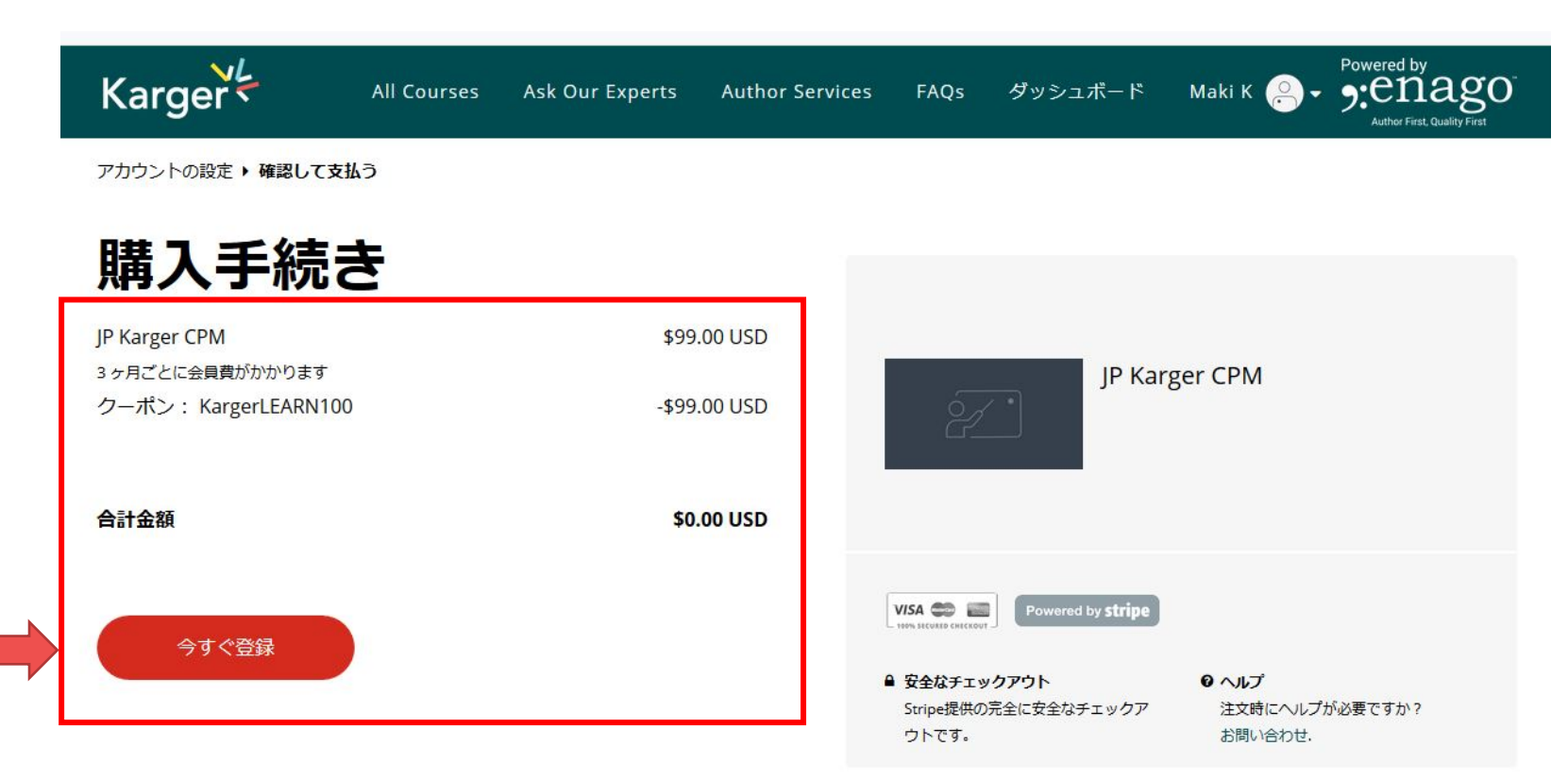

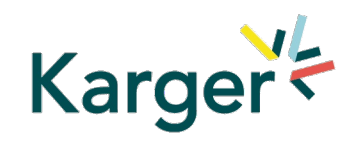

#### 8. レッスンアカウントができました

これで登録の手続 きが完了しました。 「勉強を開始する」 をクリックしてレッスン をご利用ください。

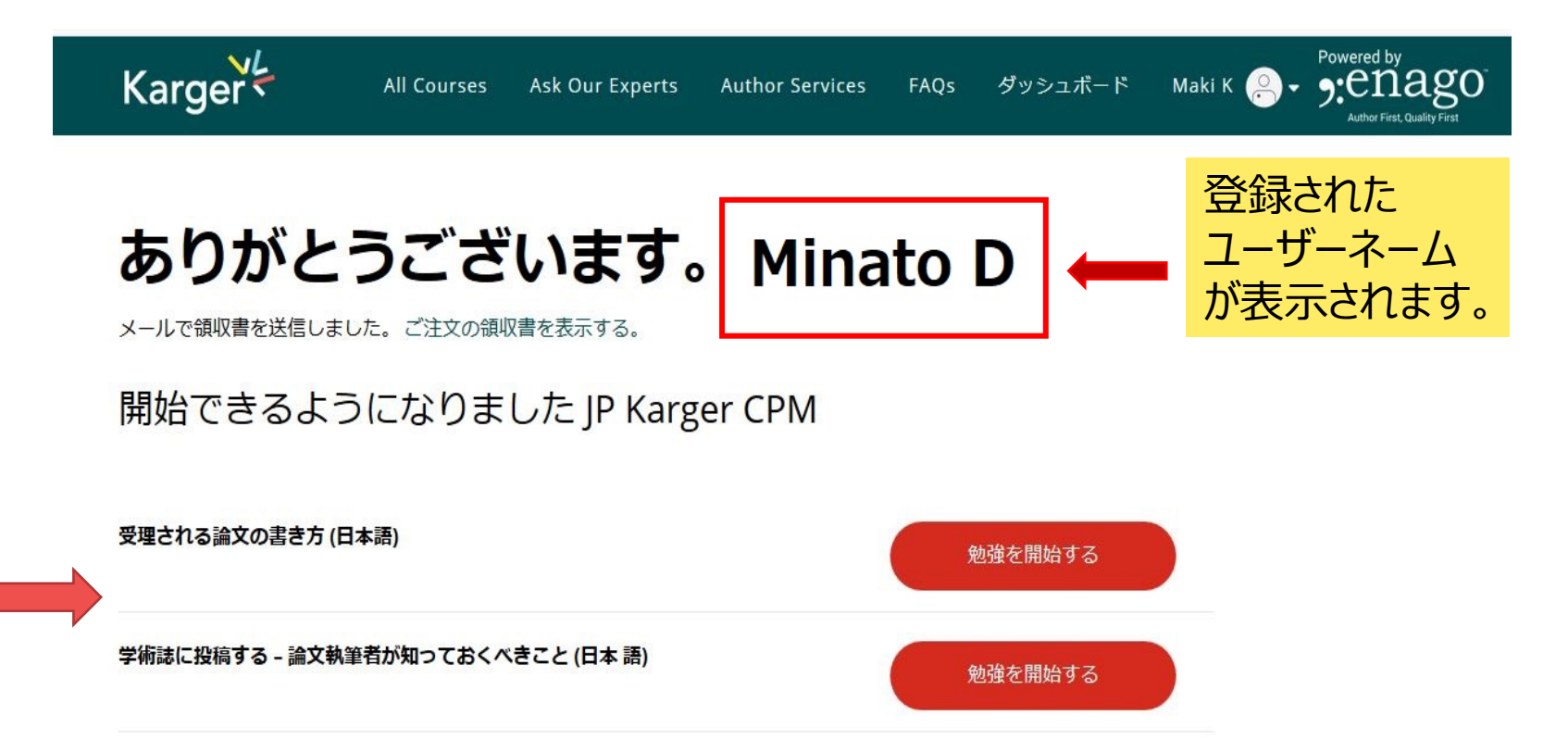

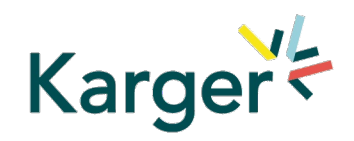

## 9. レッスン画面の活用法

レッスンのビデオは 英語で解説され、 画面に英語で キャプションが表示 されます。

トピックの詳細は 画面下に日本語 で記載されていま すので、レッスン 内容を確実に学ぶ ことができます。

Karger

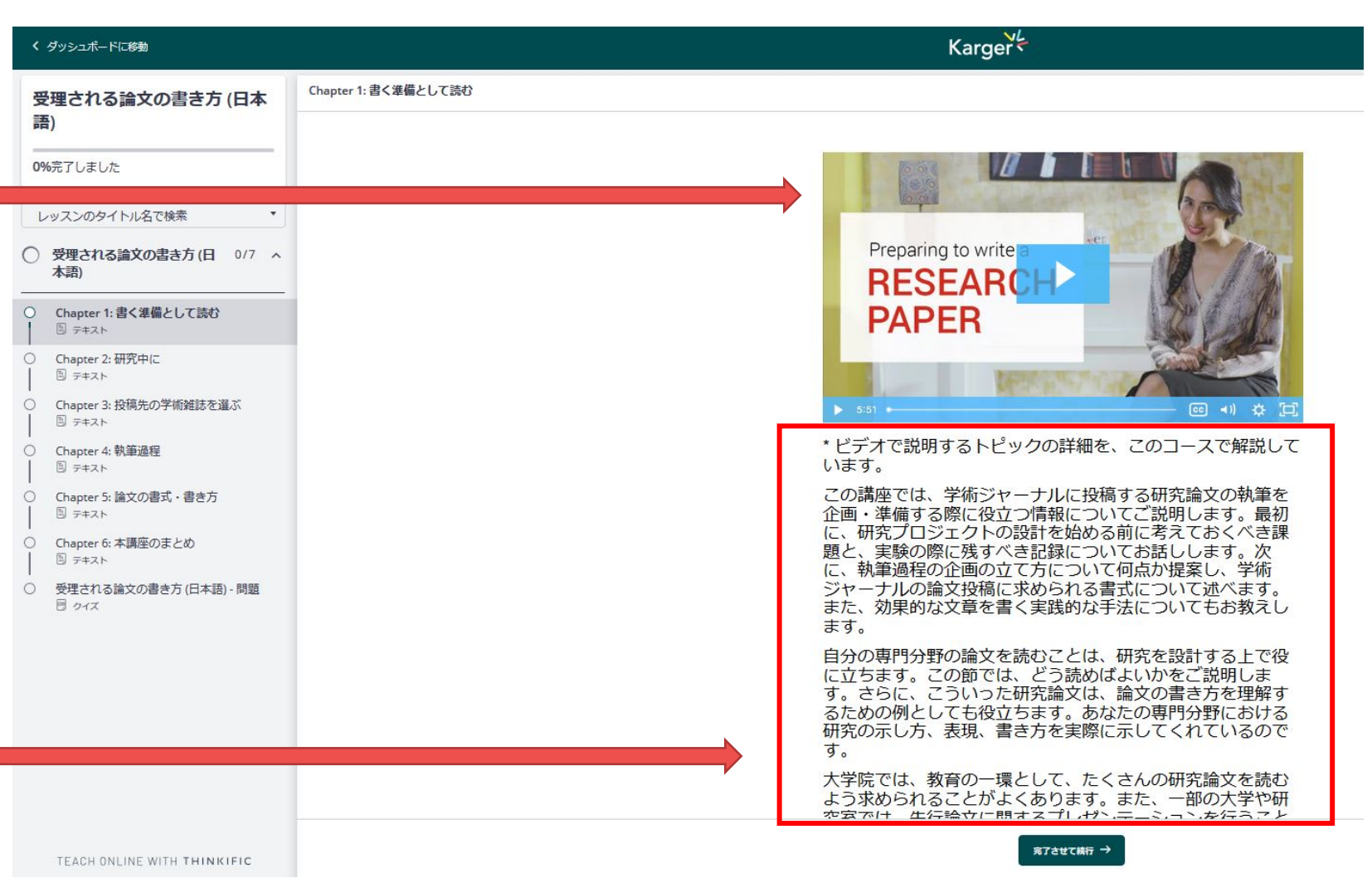

#### 10. レッスンのメニューに到達度が示されます

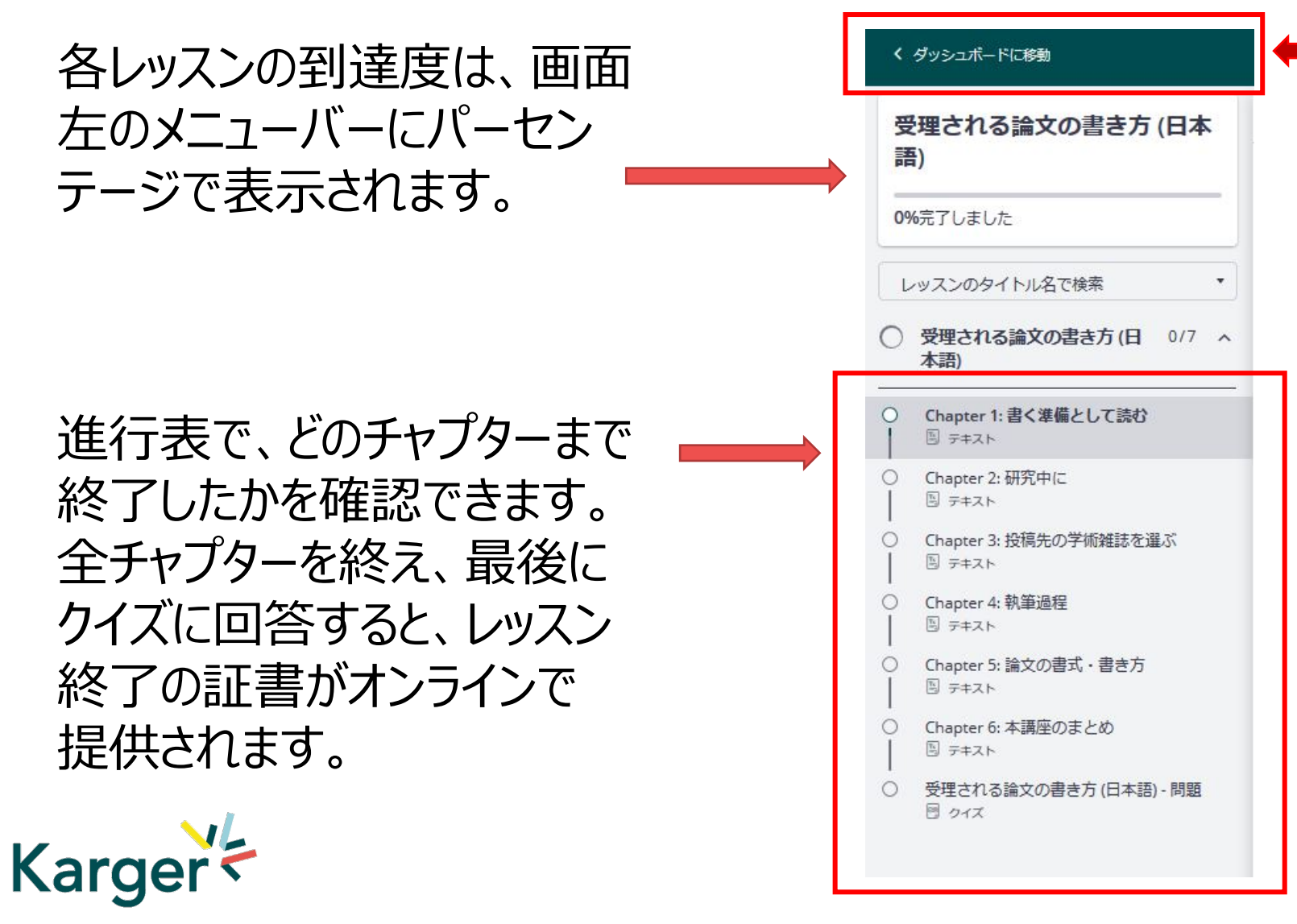

レッスンの途中で 他のレッスンに切り 替えをしたいときは、 「ダッシュボードに 移動」をクリックする と、ご登録済みの マイレッスンが表示 されます。

#### 11. ダッシュボードのマイレッスン

#### この期間限定特別無償レッスンでは、「受領される論文の書き方」と 「学術誌に投稿するー論文執筆者が知っておくべきこと」の2種類のコースが 提供されています。

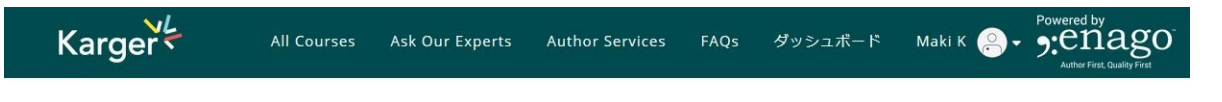

受講者ダッシュボード, Minato D

\*「もっとコースをみる」で KargerLERANの他の コースを確認することができます が、他のコースは有料となります ので、ご留意ください。

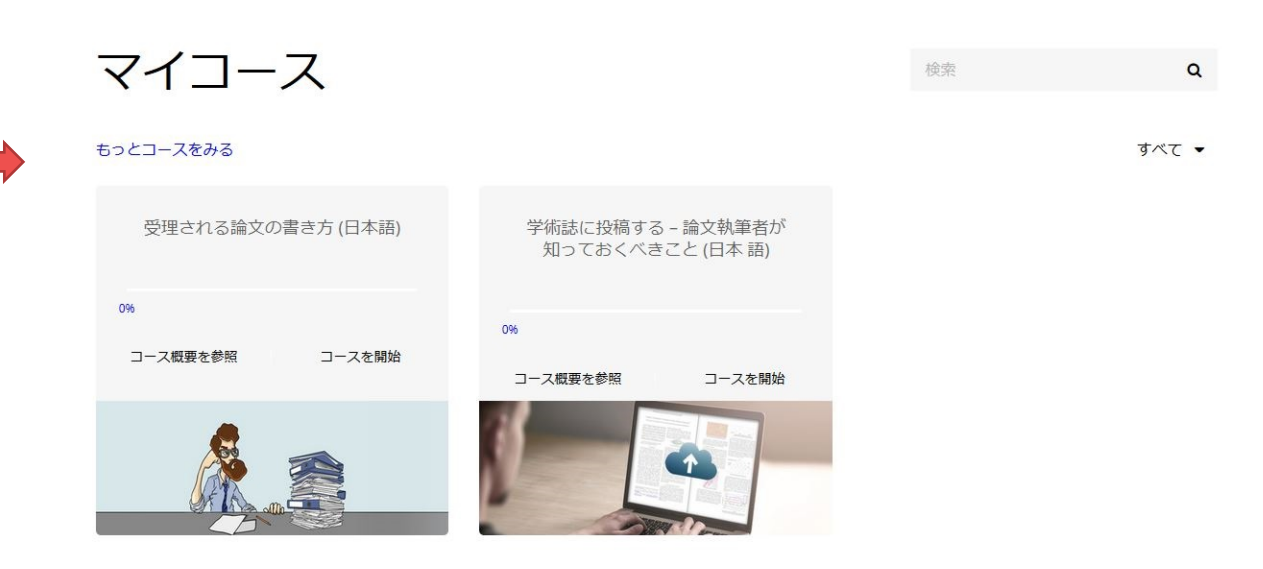

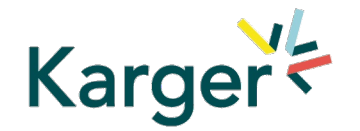

# KargerLEARNにお申込みいただき ありがとうございました

ただいま、カルガーでは、新型コロナウイルス関連記事特別サイトで、 論文を無料公開中です。そのほかにも<u>https://www.karger.com</u>では、 多くの医学系論文をオープンアクセスで掲載しています。ぜひ研究にご活用ください。

新型コロナウイルスTopic Article Package : bit.ly/karger covid-19 tap

また、Twitterではオープンアクセス論文や、無料公開論文の情報をお知らせしています。ぜひご登録ください!

日本語Twitter ジ: <u>https://twitter.com/S Karger Japan</u> もしくは@S\_Karger\_Japanで検索!

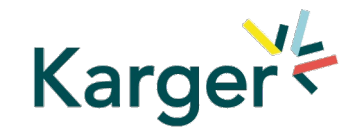

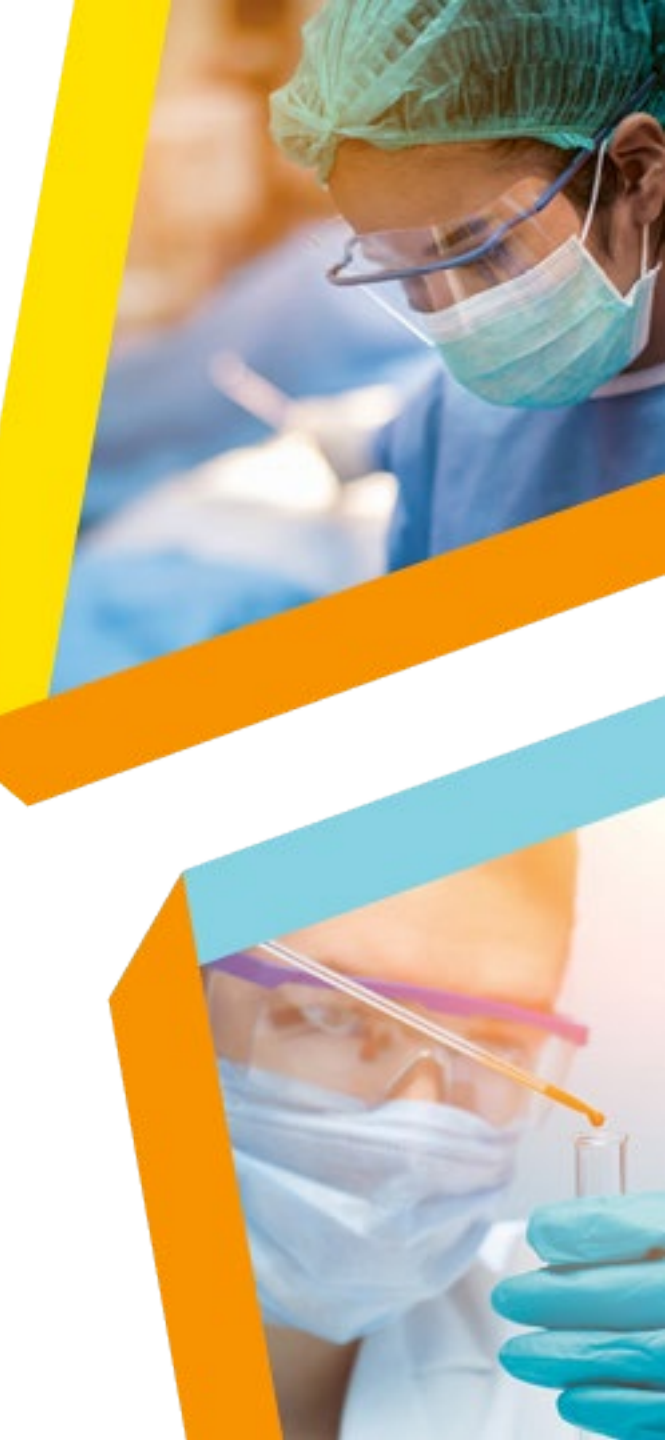